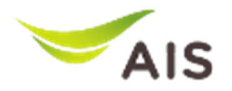

## <u>ดู่มือสำหรับ Supplier ระบบ EAS ขั้นตอนในการสร้างใบตรวจรับ (Create Acceptance)</u>

เข้าใช้งานโดยเลือก Menu Acceptance จากนั้นเลือก ใบตรวจรับ/ใบส่งงาน

| File + | Acceptance >      | To do list 🕨 | Search + |  |  |  |  |
|--------|-------------------|--------------|----------|--|--|--|--|
|        | ใบตรวจรับ / ใบส่ง | งาน          |          |  |  |  |  |

1.ขอให้ Supplier Search หาข้อมูลที่ต้องการสร้างใบตรวจรับ จากนั้นเลือก หมายเลข PO Number ที่ต้องการ สร้างใบตรวจรับ

| Search:     |                                          | 1 r       |              |            |               |         |                                                                                 |
|-------------|------------------------------------------|-----------|--------------|------------|---------------|---------|---------------------------------------------------------------------------------|
|             |                                          | - L       | PO NO : 3    | 0003333333 |               |         |                                                                                 |
|             |                                          |           | PR NO :      | _          |               |         |                                                                                 |
|             |                                          | Re        | guistioner : |            |               |         |                                                                                 |
|             |                                          |           | Supplier : 1 | 111333333  |               |         |                                                                                 |
|             |                                          | F         | PU. Group :  |            |               |         |                                                                                 |
| ~           |                                          |           | PO Date :    |            |               |         |                                                                                 |
| 2           |                                          | Deir      | very Date :  |            |               |         |                                                                                 |
|             |                                          |           | _            | Search Ca  | ncel          |         |                                                                                 |
| PO.No       | Supplier                                 | PO Amount | PU.Group     | PO. Date   | Delivery Date | Company | Remark                                                                          |
| 30003333333 | (1111333333)<br>ริษัท แสนดีเทเลคอม จำกัด | 7,000.00  | AIZ          | 26/06/2007 | 30/07/2007    | AIS     | ชาระเงิน 30 วัน หลังวันรับวางบิล โดยปการส่งบลมสืบค่าและ/หรือบริการเรียบร้อยแล้ว |
|             |                                          |           |              |            |               |         | 1                                                                               |

3.ระบบจะแสดงรายละเอียดของ PO Number ที่ท่านเลือก พร้อมแสดงเงื่อนไขการชำระเงิน

เมื่อปรากฎหน้าจอ กรณีที่มี Term of payment 1 Term ขอให้เข้าไป Click คำว่า PO Item ดัวสีฟ้าตามรูป หากมีหลาย Term of payment ขอให้เลือก click ไปที Term ที่ต้องการตรวจรับในครั้งนี้ด้านหน้าก่อน แล้วค่อย กดเข้าไปที่ PO Item สีฟ้าด้านหลังสุด

|                    | Title                                        | -                                 |        |        |          |    |                                       |
|--------------------|----------------------------------------------|-----------------------------------|--------|--------|----------|----|---------------------------------------|
|                    | ilde :                                       |                                   |        |        |          |    |                                       |
|                    | File :                                       |                                   | Browse | Upload |          |    |                                       |
|                    | Remark 1                                     |                                   |        |        |          |    |                                       |
|                    |                                              |                                   |        |        |          |    |                                       |
| Goods receip       | t/Issue slip number :                        |                                   |        |        |          |    |                                       |
| สถานที่ส           | เงของ/หรือรับบริการ :                        |                                   |        |        |          |    |                                       |
|                    | ขอะเดือน :                                   |                                   |        |        |          |    |                                       |
|                    |                                              |                                   |        |        |          |    |                                       |
|                    |                                              |                                   |        |        |          |    |                                       |
|                    | PO NO :                                      |                                   |        |        |          |    |                                       |
|                    | Company :                                    |                                   |        |        |          |    |                                       |
|                    | BO Amount I                                  |                                   |        |        |          |    |                                       |
|                    | PUL Group :                                  |                                   |        |        |          |    |                                       |
|                    | PO Date :                                    |                                   |        |        |          |    |                                       |
|                    | Delivery Date :                              |                                   |        |        |          |    |                                       |
|                    |                                              |                                   |        |        |          |    |                                       |
|                    |                                              |                                   |        |        |          |    | Λ                                     |
| <b>Q</b> Term 100% |                                              |                                   |        |        |          |    | 4                                     |
|                    |                                              |                                   |        |        |          |    |                                       |
| Term               |                                              | Descri                            | ption  |        | %Payment | GR | BG PO Item                            |
| V 1                | ชาระเงิน 30 วัน หลังวันรับวางปิล โดยมีการส่ง | มอบสินค้าและ/หร้อบริการเรียบร้อยแ | ລັງ    |        | 100      | GR | PO Iten                               |
|                    |                                              |                                   |        |        |          |    | · · · · · · · · · · · · · · · · · · · |

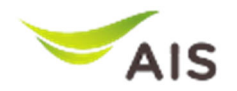

4.ตั้งแต่วันที่ 15/11/2017 เวลา 12.00 น. เป็นต้นไป หาก Supplier รายใดที่ไม่เข้าไปเลือก PO Item ด้าน หลังสุดระบบจะเดือนด้วยข้อความดังนี้

5.เมื่อ Supplier เข้าไปที่ PO Item จะปรากฎหน้าจอแสดงข้อมูล PO Itemทั้งหมดที่อยู่ภายใต้ PO Number ที่ ท่านเลือก <u>ขอให้ Supplier ตรวจสอบข้อมูลสำคัญดังนี้</u> 1.Qty ระบบจะแสดงจำนวน Quantity ทั้งหมดของ Item นั้น 2.Bal Qty (Balance Quantity) แสดงจำนวน Quantity คงเหลือที่สามารถตรวจรับได้

ึกรุณาเลือก PO ITEM และระบุจำนวน (Receive Qty) และมูลค่า (Amount) ก่อนที่จะสร้างใบตรวจรับ

3.Receive QTY ให้ Supplier ใส่จำนวน <mark>ที่จะทำการตรวจรับจริงในครั้งนี้</mark>

4.Amount ให้ Supplier ตรวจสอบราคา <mark>ที่จะต้องจ่ายจริงในการตรวจรับครั้งนี้</mark>

| เขามาเลอก Item                                                                                               |     |         |             |          |      |            |             |              |  |  |
|----------------------------------------------------------------------------------------------------|-----|---------|-------------|----------|------|------------|-------------|--------------|--|--|
| E A S File > Acceptance > To do list > SLA > Search > Other > Report > Admin >                               |     |         |             |          |      |            |             |              |  |  |
| > Form:                                                                                                    |     |         |             |          |      |            | จตุรงค์ ณ เ | ละกั่วทุ่ง 💩 |  |  |
| PO NO : แสดงหมายเลข PO ข้าระเงิน 15 วัน หลังวันรับวางบิล โดยมีการส่งมอบสินค้าและ/หรือบรักรารโยบร้อยแล้ว 100% |     |         |             |          |      |            |             | o 100%       |  |  |
| Item PR NO. Type Description                                                                                 | QTY | Bal QTY | Receive QTY | Amount   | Unit | Unit/Price | Currency    | History      |  |  |
| □ 1 10000xxxx K รายละเอียดของสินค้า/บริการ                                                                   | 1   | 1       | 1           | 27000.00 | UNT  | 27000.00   | THB         | 0            |  |  |
| Save Bart                                                                                                    |     |         |             |          |      |            |             |              |  |  |

6.หากตรวจสอบแล้วถูกต้องให้ Click ที่ ช่องสีเหลี่ยมหน้า Item จากนั้นกด SAVE

| PON | 2000000000                     |     | ข่าระเงิน | 30 วัน หลังวับรับวา | งนิด โดยมีการส่งนอน | สิบคำและ/า | ทรือบริการเรียบร้อยเ | เพ้า 100% |
|-----|--------------------------------|-----|-----------|---------------------|---------------------|------------|----------------------|-----------|
|     | Item Description               | QTY | Bal Q     | Receive OTY         | Amount              | Unit       | Unit/Price           | History   |
|     | 4 Redrection Antenna 1 sector  | 1   | 1         | 1                   | 3500.00             | SIT        | 3500.00              | G         |
|     | 5 Redirection Antenna 1 sector | 1   | 1         | 1                   | 3500.00             | SIT        | 3500.00              | ۲         |
|     |                                |     |           |                     |                     |            |                      | 1         |
| Si  | ve Back                        |     |           |                     |                     |            |                      |           |

7.ระบบจะกลับไปหน้าหลักของ PO ที่ต้องการสร้างใบตรวจรับให้กด Submit เพื่อสร้างเอกสารใบตรวจรับ

Save Draf Submt Cancel Edit Storage

8.เมื่อ Submit แล้วจะปรากฏเลขที่ของเอกสารการตรวจรับในครั้งนี้

9.จบขั้นตอน